## Kommentarpflege über Evento-Web für WiMis

1. Klicken Sie auf diesen Link:

https://www.lvplanung.fu-berlin.de/

2. Loggen Sie sich bitte mit den Zedat-Benutzerdaten ein.

| zedat | - Integrierte Lehrveranstaltungsplanung<br>Benutzername: |
|-------|----------------------------------------------------------|
|       | kanals                                                   |
|       | Passwort:                                                |
|       | •••••                                                    |
|       | Anmelden Passwort vergessen?                             |
|       |                                                          |

3. Klick auf den Link "Meine beantragten Lehrveranstaltungen"

| 🙆 [Home] 🔇 Abmelden                                                                                                    | Angemeldet als Stefanie Kanal                                                                                                    |                                       |  |  |  |  |
|----------------------------------------------------------------------------------------------------|----------------------------------------------------------------------------------------------------|---------------------------------------|--|--|--|--|
|                                                                                                    |                                                                                                    | _                                     |  |  |  |  |
| Navigation                                                                                                    | Meine beantragten Lehrveranstaltungen                                                                                                    | Meine beantragten Lehrveranstaltungen |  |  |  |  |
| Alle Webbenutzende     Raumbelegung     Meine Reservationen     Dozierende     Lehrveranstaltung beantragen     Lehrveranstaltungen     Lehrveranstaltungen     bemerennstanung errassen     Meine Raumreservierungsanfragen | Bitte geben Sie die gewünschten Suchkriterien ein         Sortierung:         Image: Image: Im |                                       |  |  |  |  |
| WebPart-Administration  Onsichts Modus                                                                                                    | Nummer.:       Semester: *         \$20                                                                                                    |                                       |  |  |  |  |
| UWebParts verschieben                                                                                                    | Dozent/in:<br>★ = Mussfeld Zurücksetzen Succ                                                                                                    | 1en                                   |  |  |  |  |

4. Klicken Sie auf den Knopf "Suchen", wenn das korrekte Semester eingestellt wurde.

Falls Ihre Auswahl zu viele Einträge bringt (hier werden auch Raumbuchungen gefunden), können Sie die Suche auch über die "Nummer" (das ist die Lehrveranstaltungsnummer) suchen. Hinter der LV-Nummer muss ein %-Zeichen als Platzhalter gesetzt werden z. B. "122040%"

| Bitte geben S      | ie die gewünsch   | ten Suchkriterien ein   |     |               |                          |              |              |                                                                                                    |
|--------------------|-------------------|-------------------------|-----|---------------|--------------------------|--------------|--------------|----------------------------------------------------------------------------------------------------|
|                    |                   |                         |     |               | Sortier                  | ung:         |              |                                                                                                    |
|                    |                   |                         |     |               | • Ar                     | lass Nr.     |              |                                                                                                    |
|                    |                   |                         |     |               |                          | atum / Anlas | s Nr.        |                                                                                                    |
|                    |                   |                         |     |               |                          | atum / Bezei | chnung       |                                                                                                    |
| Bezeichnung:       |                   |                         |     |               |                          |              |              |                                                                                                    |
| lummor             |                   |                         |     |               |                          |              |              |                                                                                                    |
| wummer.:           |                   |                         |     |               |                          |              |              |                                                                                                    |
| Semester: *        |                   | S20                     |     |               | ~                        |              |              |                                                                                                    |
|                    |                   |                         |     |               |                          |              |              |                                                                                                    |
| Dozent/in:         |                   |                         |     |               |                          |              |              | \     \     \     \     \     \     \     \     \     \     \     \     \     \     \     \     \     \     \     \     \     \     \     \     \     \     \     \     \     \     \     \     \     \     \     \     \     \     \     \     \     \     \     \     \     \     \     \     \     \     \     \     \     \     \     \     \     \     \     \     \     \     \     \     \     \     \     \     \     \     \     \     \     \     \     \     \     \     \     \     \     \     \     \     \     \     \     \     \     \     \     \     \     \     \     \     \     \     \     \     \     \     \     \     \     \     \     \     \     \     \     \     \     \     \     \     \     \     \     \     \     \     \     \     \     \     \     \     \     \     \     \     \     \     \     \     \     \     \     \     \     \     \     \     \     \     \     \     \     \     \     \     \     \     \     \     \     \     \     \     \     \     \     \     \     \     \     \     \     \     \     \     \     \     \     \     \     \     \     \     \     \     \     \     \     \     \     \     \     \     \     \     \     \     \     \     \     \     \     \     \     \     \     \     \     \     \     \     \     \     \     \     \     \     \     \     \     \     \     \     \     \     \     \     \     \     \     \     \     \     \     \     \     \     \     \     \     \     \     \     \     \     \     \     \     \     \     \     \     \     \     \     \     \     \     \     \     \     \     \     \     \     \     \     \     \     \     \     \     \     \     \     \     \     \     \     \     \     \     \     \     \     \     \     \     \     \     \     \     \     \     \     \     \     \     \     \     \     \     \     \     \     \     \     \     \     \     \     \     \     \     \     \     \     \     \     \     \     \     \     \     \     \     \     \     \     \     \     \     \     \     \     \     \     \     \     \     \     \     \ |
|                    |                   | _                       |     |               |                          |              |              |                                                                                                    |
|                    |                   |                         |     |               |                          |              |              |                                                                                                    |
| * = Mussteld       |                   |                         |     |               |                          |              |              | Zurücksetzen                                                                                                    |
|                    |                   |                         |     |               |                          |              |              |                                                                                                    |
|                    |                   |                         |     |               |                          |              |              |                                                                                                    |
| Gefundene Le       | nrveranstaltungen |                         |     |               |                          |              |              |                                                                                                    |
|                    |                   |                         |     |               |                          |              | <u>e</u>     |                                                                                                    |
| Nr.                | Bezeichnung       | Datum                   | Tag | Zeit          | Raum                     | Status       | Bearbeiten   |                                                                                                    |
|                    |                   |                         |     |               |                          | a.Angelegt   |              | Es erscheinen ihre LVs des                                                                                                    |
| ₽ <u>03/293010</u> | I estStemi01      | 16.10.2012 - 12.02.2013 | וט  | 10:00 - 12:00 | <u>₽ 001 Seminarraum</u> | Lehrenden    | ₽ Bearberten | gewählten Semesters                                                                                                    |
|                    | (II) Aktuelle     |                         |     |               |                          | a.SAP        | A.D          |                                                                                                    |
| 1 1000 10 000      | Forschungsfragen  | 20.04.2020 - 13.07.2020 | MO  | 00:00 - 10:00 |                          | unrachaitet  | P Bearbeiten |                                                                                                    |

5. Klicken Sie anschließend in der entsprechenden Zeile Ihrer LV auf "Bearbeiten".

6. Im folgenden Fenster sehen Sie die Felder der LV, die bearbeitet werden können. Die Felder "Nummer", "Bezeichnung", "Bezeichnung (en)", "Kategorie" und "Anzahl Lektionen" sind nur durch die Lehrplanerinnen änderbar.

| fu-berlin.de/EVT | _Pages/HS_LehrveranstaltungenErfa    | sssen.asp: 🔎 👻 🚔 🖒 🔀 Exporte und Berichte - Evento 📨 Dozenten berechtigen - FUB S <i>i</i> Lehrverans |
|------------------|--------------------------------------|----------------------------------------------------------------------------------------------------|
| ten Extras ?     |                                      |                                                                                                    |
| 🕴 CLX - Jira 🦱   | BSCW-Server 🗿 Elsa-Dortal 🤗 F        | Evento Seite - Lehrmateria – 👩 Große Menca 🧖 Login Web Evento-Drodu – 🧔 RewicMenca (Keller) - 🚯 Sha   |
|                  |                                      |                                                                                                    |
|                  | Bezeichnung:                         | (II) Aktuelle Forschungsfragen Deutsch                                                                |
|                  | Bezeichnung [en]:                    | (II) Aktuelle Forschungsfragen Deutsch                                                                |
|                  | Kategorie:                           | Seminar                                                                                               |
|                  |                                      | —                                                                                                    |
|                  | Kommentar:                           | Anthropologische Grundlagen von Sprache                                                               |
|                  |                                      | und Unterricht                                                                                        |
|                  |                                      | Diese Felder dürfen editiert                                                                          |
|                  | Comment:                             | — werden                                                                                              |
|                  |                                      |                                                                                                    |
|                  |                                      |                                                                                                    |
|                  | Zusätzl.<br>Angaben/Voraussetzungen: |                                                                                                    |
|                  |                                      | ✓                                                                                                    |
|                  | Additional                           |                                                                                                    |
|                  | information/prerequisites:           | _ ^                                                                                                   |
|                  |                                      | →                                                                                                    |
|                  | Hinweise für Studierende:            |                                                                                                    |
|                  |                                      | Ô                                                                                                    |
|                  |                                      |                                                                                                    |
|                  | Notes for students:                  |                                                                                                    |
|                  |                                      | ~                                                                                                    |
|                  |                                      |                                                                                                    |
|                  | Literaturhinweise:                   |                                                                                                    |
|                  |                                      | $\sim$                                                                                                |
|                  | Recommended reading:                 |                                                                                                    |
|                  | g                                    |                                                                                                    |
| I                |                                      | <u> </u>                                                                                              |
|                  | L                                    |                                                                                                    |
|                  | Anzahl Lektionen:                    | 2.00                                                                                                  |
|                  | ★ = Mussfeld                         |                                                                                                    |
|                  |                                      |                                                                                                    |

7. Beenden Sie Ihre Eingabe in dem Sie auf "Speichern" klicken. Sie gelangen dann wieder in die Liste Ihrer Lehrveranstaltungen.

8. Bei Bedarf können die Texte mit html-Codierung formatiert werden. Bitte sprechen Sie hierzu Ihre Lehrplanerin an. ☺